## Space Availability by Meeting Pattern Custom Report (PDF)

- 1. Go to 25Live, <u>https://25live.collegenet.com/pro/wvu/</u> and log in,
  - a. Go to "Reports" under More

|        |                                                                  | 🛱 <b>25Live Pro</b> 🕜 Event Wizard Demo User                    | ∃ Mor |
|--------|------------------------------------------------------------------|-----------------------------------------------------------------|-------|
|        |                                                                  | Q Go to Search Nothing recently viewed \$                       | 0     |
| ^      | Find Available Locations                                         | Your Starred Events                                             | `     |
| Q      | I know WHEN my event should take place help me find a location!  | your Starred Locations                                          |       |
| Q      | I know WHERE my event should take place help me choose a time!   | BMRF-H 101<br>Biomedical Research Facility 101 - 101 Erma       | 6 2   |
| Q      |                                                                  | CAR-B 106<br>Carter Hall 106                                    | 64    |
| ~      | Create an Event                                                  | HSN-H 1106<br>Health Sciences North 1106                        | 6 1   |
| ^<br>☆ | Your Upcoming Events                                             | HSN-H 1901<br>Health Sciences North 1901 (Fukushima Auditorium) | 21    |
| ☆      | 5 Events in which you are the Requestor                          | HSN-H 2116<br>Health Sciences North 2116                        | 61    |
| ^      | Your Event Drafts No Event Drafts in which you are the Scheduler | HSS-H 7601<br>Health Sciences South 7601                        | 6 1   |
| ☆<br>☆ | No Event Drafts in which you are the <b>Requestor</b>            | STA-D 47<br>Stansbury Hall 47                                   | 6 2   |
| ☆      |                                                                  | WDB-D 116<br>Woodhurp Hall 116                                  | 61    |
| ☆      |                                                                  |                                                                 |       |

|                                                       | 📇 <b>25Live Pro</b> 🕜 Event                                 | Home: 25Live Pro         |  |
|-------------------------------------------------------|-------------------------------------------------------------|--------------------------|--|
|                                                       | Q Go to Search Not                                          | Navigate to •<br>List    |  |
| N my event should take place help me find a location! | Your Starred Events                                         | Calendar<br>Availability |  |
| OR                                                    | Your Starred Locations                                      | Search                   |  |
| RE my event should take place help me choose a time!  | BMRF-H 101<br>Biomedical Research Facility 101 - 101 Erma   | Reports<br>Publisher     |  |
|                                                       | CAR-B 106<br>Carter Hall 106                                | 25Live Scheduling        |  |
|                                                       | HSN-H 1106<br>Health Sciences North 1106                    | About •                  |  |
| oming Events                                          | HSN-H 1901<br>Health Sciences North 1901 (Fukushima Auditor | Demo User                |  |
| in which you are the <b>Requestor</b>                 | HSN-H 2116<br>Health Sciences North 2116                    | [→ Sign Out              |  |
| nt Drafts ^                                           | 📦 HSS-H 7601                                                | 🖒 🎝                      |  |

## 2. Select "Location Reports"

| West Virginia University.                                                  | 📇 25Live Pro 🕜 Event Wizard Demo User 🗮 More     |
|----------------------------------------------------------------------------|--------------------------------------------------|
| Starred Reports Event Reports Location Reports Other Reports Other Reports | Q Go to Search Nothing recently viewed C D Hing. |
| Select an item V C                                                         |                                                  |
|                                                                            |                                                  |

3. Select "Location Avail by Meeting Pattern Custom" from the drop down.

| Starred Reports Event Reports Location Apports Resource Reports Other Reports                                                                                                    |                               | Q. Go to Search Nothing recently viewed \$ |
|----------------------------------------------------------------------------------------------------|-------------------------------|--------------------------------------------|
| Location Availability by Meeting Patte V                                                                                                    |                               |                                            |
| Q Select an item                                                                                                    |                               |                                            |
| .scation Activity Date/Time Graphic 🖞 🍐                                                                                                    | Select Report Parameters      |                                            |
| acation Activity Date/Time Grid pro Pattern                                                                                                    | * Start Date:                 |                                            |
| ocation Activity Term Grid                                                                                                    | Wed Apr 03 2019               |                                            |
| inthin the specified date range. for each standard meeting pattern defined in the<br>section scales with the duration you specified                                                                         | * End Date:                   |                                            |
| persion Busilehidh bu Meetron Dattern                                                                                                    | Wed Apr 03 2019               |                                            |
| To specify the standard meeting parterns particular to your institution. Schools nosting                                                                                                    | Location Search:              |                                            |
| legenet.com to request a copy of the file.                                                                                                    | Select a search 🗸             |                                            |
| acaton cisong                                                                                                    | I Pad Time-                   |                                            |
| Date range.                                                                                                    | Pau mile.                     |                                            |
| Location search (a saved location search to specify the locations to evaluate).     Port Time (the number of minutes to and to the and time of each meeting option patient before evaluation availability). |                               |                                            |
| <ul> <li>Sort by Capacity (Sort results by room capacity; by default, sorting is alphanumeric by location short name).</li> </ul>                                                                           | Soft by Capacity:<br>Ves © No |                                            |
| <ul> <li>Target Pattern Duration optional (the duration in minutes of the standard meeting patterns to consider; leave field empty to consider all patterns in MeetingPatterns.xml).</li> </ul>             | Target Pattern Duration:      |                                            |
| Ind: Dpen/Close/Blackout (the option whether or not to take Open/Close or Blackout hours into account when assessing availability). Data included                                                           | Incl. Open/Close/Blackout:    |                                            |
| <ul> <li>Only locations returned by the location search are evaluated for inclusion.</li> </ul>                                                                                                    |                               |                                            |
| <ul> <li>Only standard meeting patterns defined in the MeetingPatterns.xml file are considered.</li> </ul>                                                                                                  | Report Delivery Options       |                                            |
| Wew Sample Report                                                                                                    | View this report now          |                                            |
|                                                                                                    | Email this report to yourself |                                            |
|                                                                                                    | Email this report to          |                                            |
|                                                                                                    | Run Report                    |                                            |

4. Enter the first date of the relevant semester for "Start Date" and the last date of that first week for "End Date".

| Select Report Parameters      |
|-------------------------------|
| * Start Date:                 |
| Wed Aug 21 2019               |
| * End Date:                   |
| Tue Aug 27 2019               |
| * Location Search:            |
| Select a search 🗸             |
| * Pad Time:                   |
|                               |
| Sort by Capacity:             |
| © Yes ◎ No                    |
| Target Pattern Duration:      |
|                               |
| Incl. Open/Close/Blackout:    |
| Ves No                        |
| Report Delivery Options       |
| • View this report now        |
| Email this report to yourself |
| Email this report to          |
| Run Report                    |
|                               |

- 5. For the "Location Search" there are many predefined searches. You can choose a specific building, a specific campus, or search for all rooms. In the example below, all the classrooms in the Woodburn Hall will display.
  - a. You can make individual space searches that suit your needs as well.

| Select Report Parameters                               |  |  |  |
|--------------------------------------------------------|--|--|--|
| * Start Date:                                          |  |  |  |
| Wed Aug 21 2019                                        |  |  |  |
| * End Date:                                            |  |  |  |
| Tue Aug 27 2019                                        |  |  |  |
| Location Search:                                       |  |  |  |
| Classrooms - Woodburn                                  |  |  |  |
| * Pad Time:                                            |  |  |  |
|                                                        |  |  |  |
| Sort by Capacity:                                      |  |  |  |
| Target Pattern Duration:                               |  |  |  |
| Incl. Open/Close/Blackout:<br>Yes   No                 |  |  |  |
| Report Delivery Options                                |  |  |  |
| View this report now                                   |  |  |  |
| Email this report to yourself     Email this report to |  |  |  |
| Email this report to                                   |  |  |  |
| Run Report                                             |  |  |  |

6. Enter "10" for Pad Time. This is simply the standard buffer time between classes.

| * Start Date:                                         |
|-------------------------------------------------------|
| Wed Aug 21 2019                                       |
| * End Date:                                           |
| Tue Aug 27 2019                                       |
| * Location Search:                                    |
| Classrooms - Woodburn                                 |
| Pad Time:                                             |
|                                                       |
| Sort by Capacity:<br>Ves No                           |
| Target Pattern Duration:                              |
| Incl. Open/Close/Blackout:<br>• Yes • No              |
| Report Delivery Options                               |
| View this report now                                  |
| Email this report to yourself     Fracilithic ansatts |
| Email this report to                                  |
| Run Report                                            |

- 7. Select your preferred "Report Delivery Options". "View this report now" will open the report for you.
- 8. Click "Run Report".

| Select Report Parameters                                                        |
|---------------------------------------------------------------------------------|
| * Start Date:                                                                   |
| Wed Aug 21 2019                                                                 |
| * End Date:                                                                     |
| Tue Aug 27 2019                                                                 |
| * Location Search:                                                              |
| Classrooms - Woodburn                                                           |
| * Pad Time:                                                                     |
| 10                                                                              |
| Sort by Capacity:<br>◎ Yes ● No                                                 |
| Target Pattern Duration:                                                        |
| Incl. Open/Close/Blackout:<br>Yes   No                                          |
| <b>Report Delivery Options</b>                                                  |
| View this report now                                                            |
| <ul> <li>Email this report to yourself</li> <li>Email this report to</li> </ul> |
| Run Report                                                                      |

- 9. Another screen will open telling you that the report is running. If the download doesn't appear in a timely fashion, click on the "Refresh" link.
- 10. The report should appear as a .PDF file showing all of the available rooms at specific time periods (example below). Please note that the Downtown and Evansdale on-grid meetings patterns will BOTH show on this report. Just go to the correct meeting patterns for your campus to search for available rooms

## Preparing...

Please wait ...

If the report is not loading after 30 seconds click here to refresh

Close Window

Aug 21 2019 - Aug 27 2019 Location Availability by Meeting Pattern

| Location Name                        | Location Formal Name                                        | Capacity       | Campus Partition        |
|--------------------------------------|-------------------------------------------------------------|----------------|-------------------------|
| (MWF) 8:00 A.M 8:50 A.M.             |                                                             |                |                         |
| WDB-D 110                            | Woodburn Hall 110                                           | 20             | WDB-D                   |
| (MWF) 9:00 A.M 9:50 A.M.             |                                                             |                |                         |
| no spaces available for this pattern |                                                             |                |                         |
| (MWF) 10:00 A.M 10:50 A.M.           |                                                             |                |                         |
| no spaces available for this pattern |                                                             |                |                         |
| (MWF) 11:00 A.M 11:50 A.M.           |                                                             |                |                         |
| no spaces available for this pattern |                                                             |                |                         |
| (MWF) 12:00 P.M 12:50 P.M.           |                                                             |                |                         |
| no spaces available for this pattern |                                                             |                |                         |
| (MWF) 1:00 P.M 1:50 P.M.             |                                                             |                |                         |
| no spaces available for this pattern |                                                             |                | •                       |
| (MWF) 2:00 P.M 2:50 P.M.             |                                                             |                |                         |
| no spaces available for this pattern |                                                             |                |                         |
| (TR) 8:00 A.M 9:15 A.M.              |                                                             |                |                         |
| WDB-D G10<br>WDB-D G11<br>WDB-D G16  | Woodburn Hall G10<br>Woodburn Hall G11<br>Woodburn Hall G16 | 35<br>35<br>35 | WDB-D<br>WDB-D<br>WDB-D |
| (TR) 9:30 A.M 10:45 A.M.             |                                                             |                |                         |
| no spaces available for this pattern |                                                             |                |                         |
| (TR) 11:00 A.M 12:15 P.M.            |                                                             |                |                         |
| no spaces available for this pattern |                                                             |                |                         |
| (TR) 12:30 P.M 1:45 P.M.             |                                                             |                |                         |
| no spaces available for this pattern |                                                             |                |                         |
| (TR) 2:00 P.M 3:15 P.M.              |                                                             |                |                         |